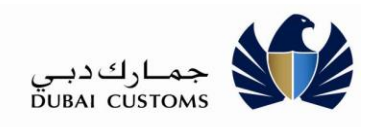

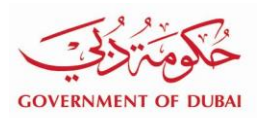

# **Online Gate Pass Submission**

## **User Manual - External**

Version 0.2

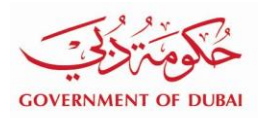

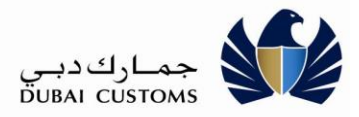

#### **Version History**

| Date       | No  | Summary of Changes          | Name                |
|------------|-----|-----------------------------|---------------------|
| 23-01-2019 | 0.1 | Initial Draft created       | Balakrishnan Suresh |
| 28-01-2019 | 0.2 | Reviewed and updated by SID | Mahmood Iqbal       |

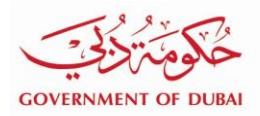

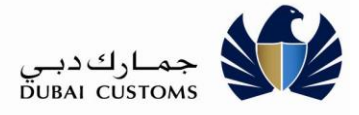

### Contents

| 1.   | INTROD | DUCTION                   | 4  |
|------|--------|---------------------------|----|
| 1.1. | Pur    | POSE                      | 4  |
| 1.2. | Inte   | ended Audience            | 4  |
| 1.3. | Por    | RTAL LOGIN                | 4  |
| 2.   | GATE P | PASS (OUT) SERVICE        | 6  |
| 2.1. | CREA   | ATE NEW GATE PASS REQUEST | 7  |
| 2.   | 1.1.   | General Details           | 7  |
| 2.   | .1.2.  | Declared Goods Details.   | 8  |
| 2.   | .1.3.  | Payment Details           | 12 |
| 2.2. | Seai   | RCH GATE PASS.            |    |
| 2.3. | RE-S   | SUBMIT GATE PASS          |    |

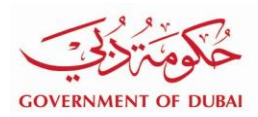

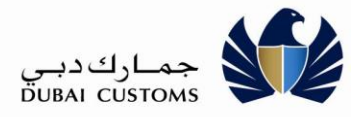

#### 1. Introduction

#### 1.1. Purpose

The purpose of this user guide is to explain Gate Pass Issuance through Dubai Trade services.

The following are the major functionalities related to Gate Pass Issuance

- New Gate pass Request
- Search Gate pass
- Amend Gate pass
- Cancel Gate pass
- Resubmit Gate pass

#### 1.2. Intended Audience

The intended audience for this document includes the following:

• Dubai Trade Portal users (Cargo Handlers, Brokers, Free zone Companies <u>of the locations applicable</u> <u>for this service</u>)

#### 1.3. Portal Login

- 1) Enter the Application URL (www.dubaitrade.ae) in the IE Window
- 2) Click Enter button

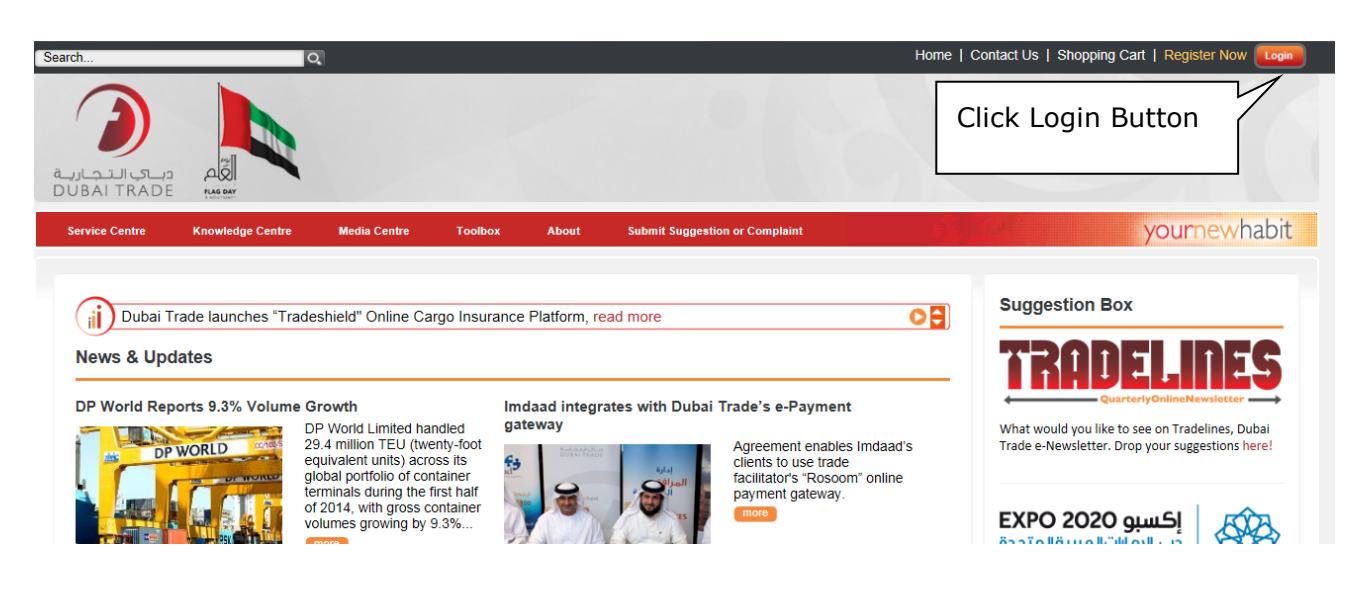

3) Click on the Login button at Right Top corner of the page.

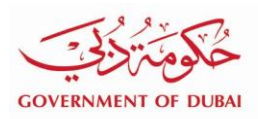

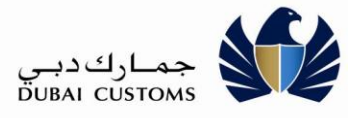

- 4) Login screen will be displayed.
- 5) Once in the Login page, enter the Username and Password
- 6) Click on "Sign In" button

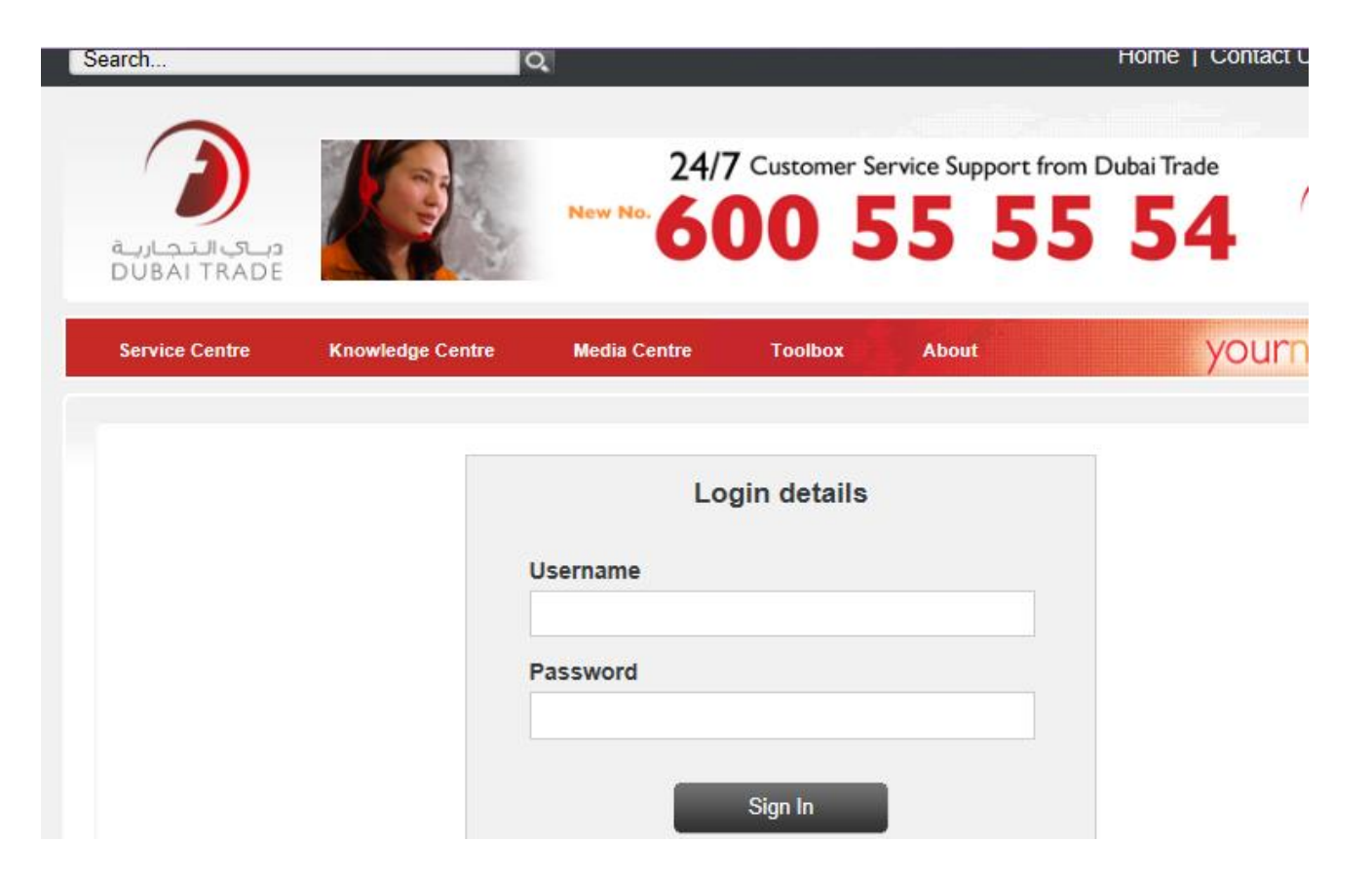

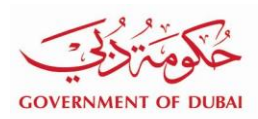

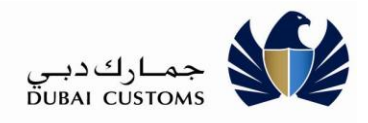

### 2. Gate Pass (Out) Service

Select **"Mirsal II → Submit Cargo Information → Gate Pass (Out)**" From the left menu

Gate Pass (Out) menu has the following sub-menu under it.

- New Gate Pass Request
- Search Amend, Cancel & View Gate pass

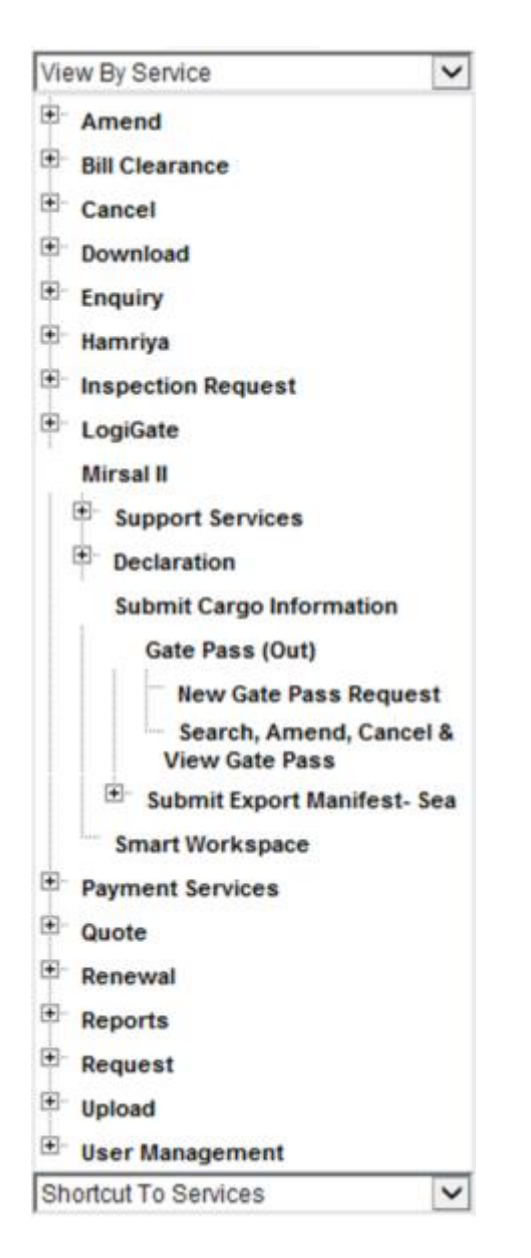

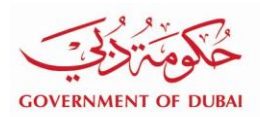

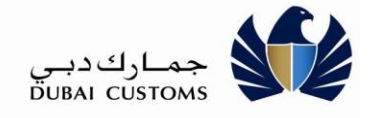

#### 2.1. Create new Gate Pass Request

Select "Mirsal II → Submit Cargo Information → Gate Pass (Out) → New" From the left menu

#### 2.1.1. General Details

1. Enter General details for the Gate pass request.

| New Gate Pass Request   |                            |                 |
|-------------------------|----------------------------|-----------------|
| 1                       | 2                          | 3               |
| General Details         | Deciared Goods Details     | Payment Details |
| Gate Pass Type* : Cargo | Business Type* : Pleas     | e Select        |
| Business Code* :        | Q Business Name :          |                 |
| Vehicle Number* :       | Customs Location* : Please | e Select        |
|                         | ★ Cancel Next >            |                 |
|                         |                            |                 |
| usiness Type :          |                            |                 |

The below table depicts the values to be entered in the Gate Pass Header screen. <u>M</u> denotes Mandatory, <u>O</u> denotes Optional, <u>C</u> denotes Conditional.

| Data Field Name  | M/0/C | Data Field Description                                                                    |  |
|------------------|-------|-------------------------------------------------------------------------------------------|--|
| Gate Pass Type   | М     | Type of the gate pass, system defaults to Cargo                                           |  |
| Business Type    | М     | Business Type of the user logged in "Cargo Handler", "Free Zone",<br>"Importer", "Broker" |  |
| Business Code    | М     | Mirsal 2 Business Code                                                                    |  |
| Business Name    | 0     | Business Name of the Business code                                                        |  |
| Vehicle Number   | М     | Plate number of the vehicle on which cargo loaded and for which gate pass is to be issued |  |
| Customs Location | М     | Customs location for which the gate pass is prepared                                      |  |

2. After entering the above data field values in General details section, click on the **NEXT** button (as shown in the above screen) to move to the next page. If any data validation failure occurs, related errors displayed on the same page. When there are no failures, the next screen 'Declared Goods Details' page is displayed.

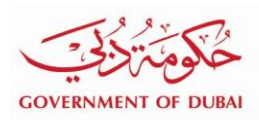

جمارك دبي DUBAI CUSTOMS

#### 2.1.2. **Declared Goods Details.**

#### 1. Add the declarations to the Gate pass

|        | Gate Pass Request       |                        | 3                            |
|--------|-------------------------|------------------------|------------------------------|
|        | General Details         | Declared Goods Details | Payment Details              |
|        |                         | + Add Declarations     |                              |
|        |                         |                        |                              |
| Listo  | Declaration Number      | Declaration Type       | Total package to be released |
| List o | belected Declarations   | Declaration Type       | Total package to be released |
| List o | s Selected Declarations | Declaration Type       | Total package to be released |

2. Click on 'Add Declaration' button as in the above shown screen to select the declarations.

| Declaration Lookup                        |                                    | ×        |
|-------------------------------------------|------------------------------------|----------|
| Search Criteria                           |                                    |          |
| Declaration Number:                       |                                    |          |
| Declaration Clearance<br>From Date:       | Declaration Clearance To     Date: | <b>1</b> |
|                                           | Q Search                           |          |
|                                           | × Close                            |          |
| ails                                      |                                    | _        |
| Pass Created By : BROIMPUAT1 (AE-6001401) |                                    |          |

- 3. Enter any of the above criteria in the screen to search for the declaration
- 4. Click on the Search button as shown in the above screen to search for the declaration

The below table depicts the data fields values to be entered as BOL- Consignment details. <u>M</u> denotes Mandatory, <u>O</u> denotes Optional, <u>C</u> denotes Conditional.

| Data Field Name       | M/0/C | Data Field Description                                                                                                    |
|-----------------------|-------|----------------------------------------------------------------------------------------------------|
| Declaration<br>Number | 0     | • Declaration number that is to be added to the gate pass<br>Note: Only those declarations can be searched and added in the gate pass<br>which are related to the logged in company. For example, Dubai Airport Free |

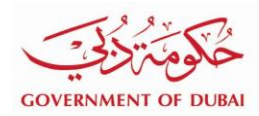

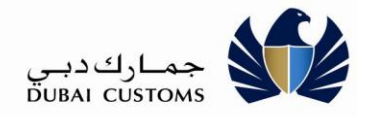

| Data Field Name                       | M/0/C | Data Field Description                                                                                                    |
|---------------------------------------|-------|----------------------------------------------------------------------------------------------------|
|                                       |       | Zone companies can search and add only those declarations in which cargo<br>releasing entity is the same as logged in company or ATA companies can only<br>search and select those declarations in which their company is given as Cargo<br>Handler |
| Declaration<br>Clearance From<br>Date | 0     | Starting date of the date range to search declarations                                                                                                    |
| Declaration<br>Clearance To date      | 0     | Ending date of the date range to search declarations                                                                                                    |

| Dec  | laration Lookup                    |             |                    |            |               |                       |                            | ×                   |
|------|------------------------------------|-------------|--------------------|------------|---------------|-----------------------|----------------------------|---------------------|
| Sea  | rch Criteria                       |             |                    |            |               |                       |                            |                     |
|      | Declaration Number:                | 10102448077 | 19                 |            |               |                       |                            |                     |
| D    | eclaration Clearance<br>From Date: |             |                    | <b>#</b>   | Declaration C | Clearance To<br>Date: |                            | î 🗎                 |
|      |                                    |             |                    | Q Search   | C Re          | set                   |                            |                     |
| Sea  | rch Result                         |             |                    |            |               |                       |                            |                     |
|      | Declaration Type                   |             | Declaration Number | Importer   | Broker        | Exporter              | Goods Location             | Declaration Date    |
|      | Import to Local from F             | ROW         | 1010244807719      | AE-6001401 | AE-3012784    |                       | Dubai Intl. Airport (FG 5) | 16/01/2019 12:32:09 |
| Show | ring 1 - 1 of 1 search n           | esults      |                    |            |               |                       |                            | << 1 > >>           |
|      |                                    |             |                    | ✓ Add      | × Cla         | ose                   |                            |                     |

- 5. Select one or more required declaration from the above screen to add to the Gate pass Request
- 6. Click on the **Add** button to add the declaration in the gate pass.

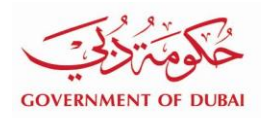

| Ne              | v Gate Pass Request                                          |                          |                              |                 |  |  |  |
|-----------------|--------------------------------------------------------------|--------------------------|------------------------------|-----------------|--|--|--|
|                 | General Details                                              | Deciared G               | 2                            | Payment Details |  |  |  |
| List            | of Selected Declarations                                     | + Add Du                 | eclarations                  |                 |  |  |  |
|                 | Declaration Number                                           | Declaration Type         | Total package to be released |                 |  |  |  |
|                 | 1010244807719                                                | Import to Local from ROW | 0                            | Add Package     |  |  |  |
| Showi           | Showing 1 - 1 of 1 search results                            |                          |                              |                 |  |  |  |
| Deta            | ils                                                          | ✓ Previous               | Cancel Next >                |                 |  |  |  |
| Gate I<br>Busin | Pass Created By : BROIMPUAT1 (AE-6001<br>ass Type : Importer | 1401)                    |                              |                 |  |  |  |

7. Added declaration are displayed in the "Declared good details' page. Click on the "**Add Package**", to add the package details for that declaration

| Package Details                   |                |                  |                            |     | ×        |
|-----------------------------------|----------------|------------------|----------------------------|-----|----------|
| Declaration Details               |                |                  |                            |     |          |
| Declaration No. : 101024480771    | 19             | Declaration Type | e : Import to Local from F | ROW |          |
| Total Package to be released : 0  | )              |                  |                            |     |          |
| Package Details                   |                |                  |                            |     |          |
| Package Type                      | No.of packages | Already Released | To Be Released             |     | Balance  |
| COILS                             | 5555           | 0                | 0                          |     | 5555     |
| BULK LIQUID                       | 3223           | 0                | 0                          |     | 3223     |
| BUNDLES                           | 84             | 0                | 0                          |     | 84       |
| Showing 1 - 3 of 3 search results |                |                  |                            | ~~  | < 1 > >> |
|                                   |                | ✓ Save X Close   |                            |     |          |

- 8. Enter the number of package to release in the Gate Pass against each package type to be released-
- 9. Click on the "Save" Button to add the number of package against the declaration in the Gate pass Request.

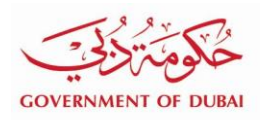

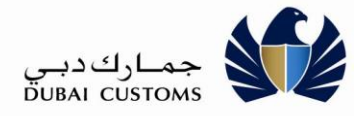

|      | (1)—                                |                          |                              | 3               |
|------|-------------------------------------|--------------------------|------------------------------|-----------------|
|      | General Details                     |                          | Declared Goods Details       | Payment Details |
|      |                                     |                          | + Add Declarations           |                 |
| List | of Selected Declarations            |                          |                              |                 |
| ť    | TRemove                             |                          |                              |                 |
|      | Declaration Number                  | Declaration Type         | Total package to be released |                 |
|      | 1010244807719                       | Import to Local from ROW | 0                            | Add Package     |
| how  | ing 1 - 1 of 1 search results       |                          |                              | (< 1 > >>       |
| Deta | ails                                | Previous                 | ★ Cancel Next >              |                 |
| ate  | Pass Created By : BROIMPUAT1 (AE-6) | 001401)                  |                              |                 |

10. Click on the **Next** button. The **Payment Page** is displayed.

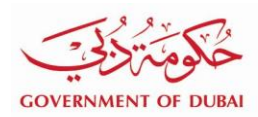

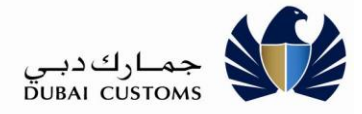

#### 2.1.3. Payment Details.

| General Details                                             | Declared Goods Details     |              |
|-------------------------------------------------------------|----------------------------|--------------|
| Charge Details                                              |                            |              |
| Charge Type                                                 |                            | Amount (AED) |
| Cargo Gate Pass Charges                                     |                            | 20.00        |
| otal Number of Declaration                                  | Charges per declaration    |              |
|                                                             | 20                         |              |
| Fotal                                                       |                            | 20.00        |
| Payment Details                                             |                            |              |
| * Payment Mode : Please Select<br>Debit Account<br>ePayment | Account Number : Please St | elect        |

- 1. Select the **Payment Mode** from the above screen
- 2. If the payment mode selected is "Debit Account", then select the respective Account Number
- 3. Click on the **Submit** button
- 4. If the **Payment Mode** is "ePayment", then Dubai Smart Government payment portal is displayed
- 5. If the **Payment mode** is "Debit Account" and the payment is successful, then the following message is displayed

| New Gate Pass Request                                                                                                    |
|----------------------------------------------------------------------------------------------------|
| Gate Pass is successfully generated.<br>Gate Pass Number (OUT): AFZ201900000000151, Exit the Gate before the expiry time 23/01/2019 13:42:38. |
| 🕒 Print GatePass 🛛 🏶 Home                                                                                                    |

6. Click on the **Print Gate Pass** button to print the gate pass, below screen is displayed after printing the gate pass

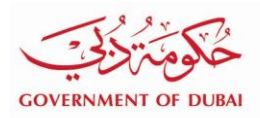

جمارك دبي DUBAI CUSTOMS

| GOVERNMENT OF DUBAI                                                         |                                                                               |                                                          | جماركدبي<br>DUBAI CUSTOMS                                                  |
|-----------------------------------------------------------------------------|-------------------------------------------------------------------------------|----------------------------------------------------------|----------------------------------------------------------------------------|
|                                                                             | Gate 1                                                                        | Pass(Out)                                                |                                                                            |
|                                                                             |                                                                               | Print Date                                               | & Time : 23/01/2019 13:23:20                                               |
| Gate Pass Number<br>Vehicle Number<br>Business code & Name<br>Business type | : AFZ2019000000000151<br>: Test123<br>: AE-6001401 - BROIMPUAT1<br>: Importer | Gate Pass Type<br>Expiry Date & Time<br>Customs Location | : Cargo Gate Pass<br>: 23/01/2019 13:42:38<br>: Dubai Intl. Airport (FG 5) |
| Payment Date<br>Paid Amount (AED)<br>Declaration Details :                  | : 23/01/2019<br>: 20.00                                                       | Receipt Number<br>Payment Mode                           | : 9802721<br>: Debit Account                                               |
| 1 Declaration Number<br>Package Type<br>COILS                               | er : 1010244807719                                                            | <b>To Release</b><br>1<br>0 1 /1   ⊖ ⊕   Љ               | No. of Packages                                                            |

Page 13

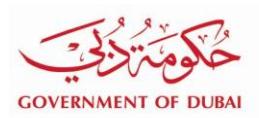

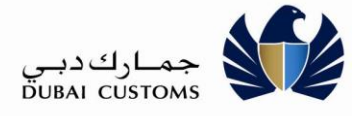

ł

#### 2.2. Search Gate Pass.

- 1. Select "Mirsal II → Submit Cargo Information → Gate Pass (Out) → Search, Amend, Cancel & View Gate Pass" From the left menu
- 2. Choose an option by which you wish to search for the Gate Pass

| Search Gate | Pass                                                                                                    |                    |
|-------------|----------------------------------------------------------------------------------------------------|--------------------|
| Search By   |                                                                                                    |                    |
| Search By*  | Please Select<br>Gate Pass Number<br>Request Number<br>Declaration Number<br>Business Code<br>Request Created Date Range<br>Gate Pass Status | t Search 📿 🕫 Reset |

3. The respective search option will be displayed, enter the required detail and click on the search button

| Se   | arch Gate Pass                 |       |                |                            |                      |                      |                        |    |
|------|--------------------------------|-------|----------------|----------------------------|----------------------|----------------------|------------------------|----|
| Sea  | arch By                        |       |                |                            |                      |                      |                        |    |
|      | Search By* : Gate Pas          | s Nur | nber           | V                          |                      |                      |                        |    |
| Sea  | arch Criteria                  |       |                |                            |                      |                      |                        |    |
| (    | Gate Pass Number * : AFZ20190  | 00000 | 00000151       |                            |                      |                      |                        |    |
|      |                                |       |                | K Back Q Search            | 2 Reset              |                      |                        |    |
| Sea  | arch Result                    |       |                |                            |                      |                      |                        |    |
|      | Gate Pass Number               | \$    | Request Number | \$<br>Request Created Date | Expiry Date and time | \$<br>Gate Pass Type | \$<br>Gate Pass Status | ;  |
| ۲    | AFZ2019000000000151            |       | 20190000064005 | 23/01/2019 13:22:37        | 23/01/2019 13:42:38  | Cargo Gate Pass      | Generated              |    |
| Shov | wing 1 - 1 of 1 search results |       |                |                            |                      |                      |                        |    |
|      |                                |       |                |                            |                      |                      | << < 1 >               | >> |
|      |                                |       |                |                            |                      |                      |                        |    |
|      |                                |       |                | Amend X Cancel             | Vièw & Print         |                      |                        |    |

- 4. Search results are available; they are displayed as shown above.
- 5. Click on the Amend button to Amend the gate pass
- 6. Click on the **Cancel** button to cancel the gate pass

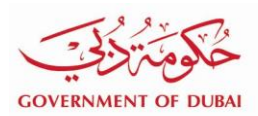

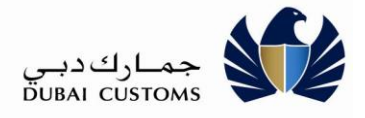

I

#### 2.3. Re-submit Gate pass.

- 1. Select "Mirsal II → Submit Cargo Information → Gate Pass (Out) → Search, Amend, Cancel & View Gate Pass" From the left menu
- 2. Choose an option by which you wish to search for the Gate Pass

| Search Gate F | Pass                                                                                                    |                  |
|---------------|----------------------------------------------------------------------------------------------------|------------------|
| Search By     |                                                                                                    |                  |
| Search By* :  | Please Select<br>Gate Pass Number<br>Request Number<br>Declaration Number<br>Business Code<br>Request Created Date Range<br>Gate Pass Status | L Search C Reset |

3. The respective search option will be displayed, enter the required detail and click on the search button

|      | arch Gate Pass                                                            |       |                                         |                                                 |                                             |                                   |                                                                  |               |
|------|---------------------------------------------------------------------------|-------|-----------------------------------------|-------------------------------------------------|---------------------------------------------|-----------------------------------|------------------------------------------------------------------|---------------|
| Se   | arch By                                                                   |       |                                         |                                                 |                                             |                                   |                                                                  |               |
|      | Search By* : Gate Pass                                                    | s Nur | nber                                    | $\checkmark$                                    |                                             |                                   |                                                                  |               |
| Se   | arch Criteria                                                             |       |                                         |                                                 |                                             |                                   |                                                                  |               |
|      | Gate Pass Number * : AFZ20190                                             | )0000 | 00000151                                |                                                 |                                             |                                   |                                                                  |               |
|      |                                                                           |       |                                         | K Back Q Search                                 | C Reset                                     |                                   |                                                                  |               |
| Se   | arch Result                                                               |       |                                         |                                                 |                                             |                                   |                                                                  |               |
|      |                                                                           |       |                                         |                                                 |                                             |                                   |                                                                  |               |
|      | Gate Pass Number                                                          | ¢     | Request Number                          | \$<br>Request Created Date                      | Expiry Date and time 🗘                      | Gate Pass Type                    | \$<br>Gate Pass Status                                           | \$            |
| O    | Gate Pass Number                                                          | ¢     | Request Number<br>201900000064005       | \$<br>Request Created Date                      | Expiry Date and time \$                     | Gate Pass Type<br>Cargo Gate Pass | \$<br>Gate Pass Status<br>Cancelled                              | \$            |
| Show | Gate Pass Number<br>AFZ2019000000000151<br>wing 1 - 1 of 1 search results | \$    | Request Number           20190000064005 | \$<br>Request Created Date  23/01/2019 13:22:37 | Expiry Date and time \$ 23/01/2019 14:58:24 | Gate Pass Type<br>Cargo Gate Pass | \$<br>Gate Pass Status           Cancelled           ≪         < | <b>≎</b><br>≫ |

- 4. The search results are displayed as above
- 5. Click on the Resubmit button to resubmit the cancelled gate pass

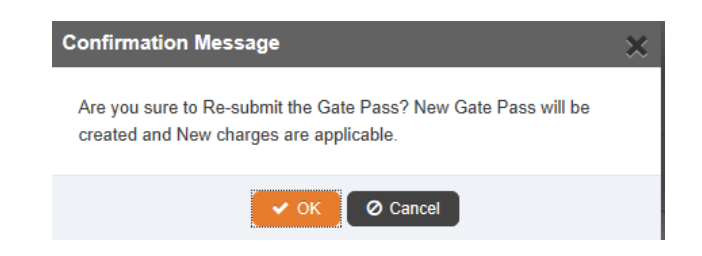

6. Click on the Ok button to confirm on the resubmission of the cancelled gate pass